# SCCC INTEREST GROUP REGISTRATION/RENEWAL ON ONLINE WEB PORTAL (<u>Https://m.safra.sg</u>)

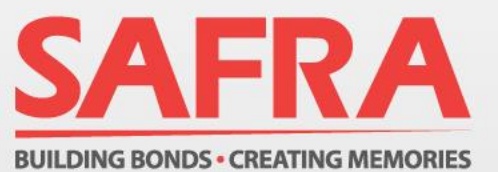

## **IG REGISTRATION / RENEWAL**

- 1. Proceed to <u>https://m.safra.sg</u>.
- 2a. For members with existing mySAFRA account, enter your details and login.
- 2b. For members without mySAFRA account, click on "Sign up for mySAFRA account" to create an account.
- 3. For IG Registration, refer to slide 3. For IG Renewal, refer to slide 11.

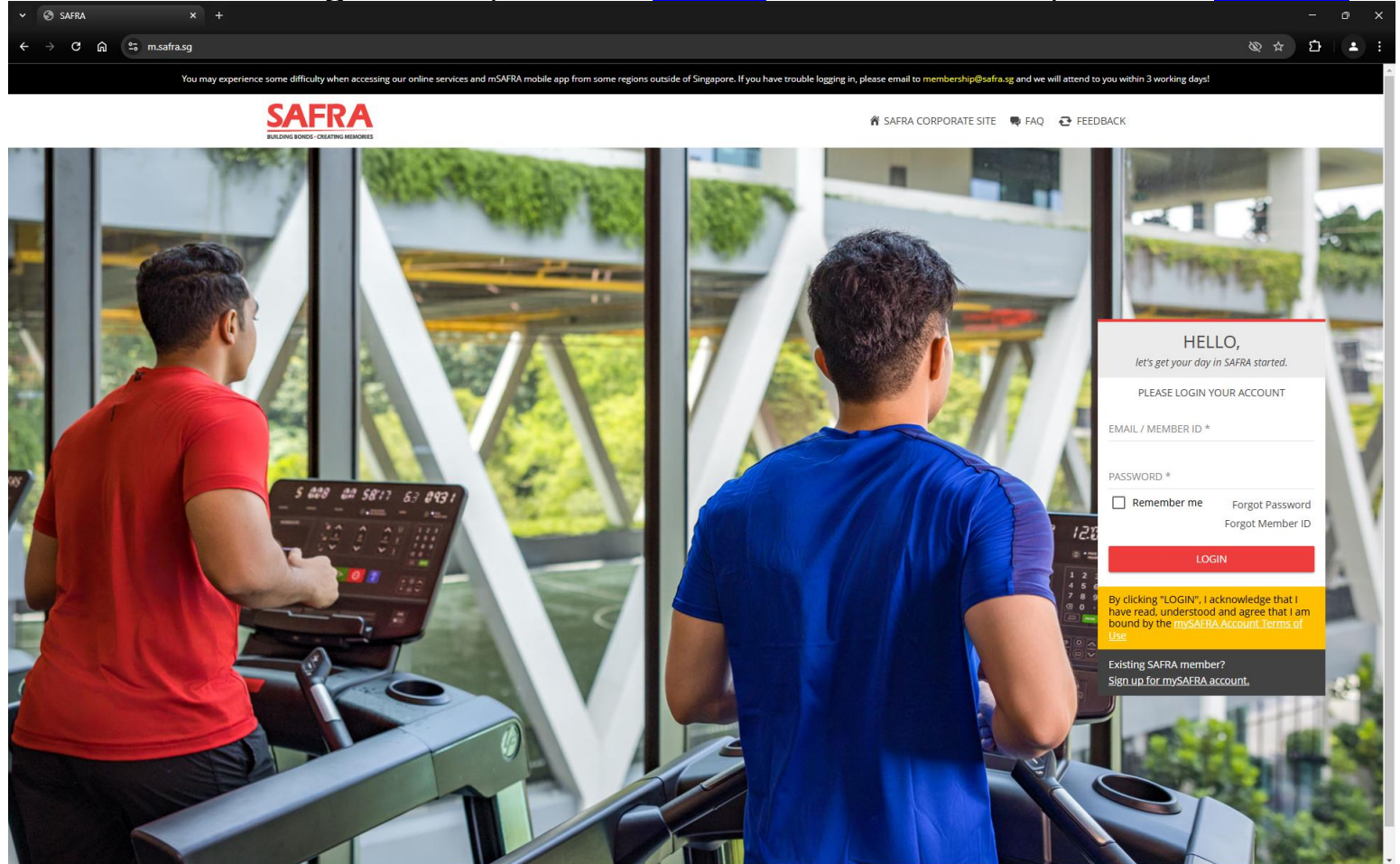

## Interest Group Registration

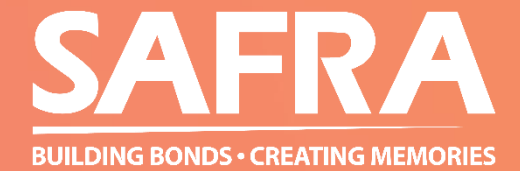

- 4. Hover the mouse over "Membership" and select "Interest Group Sign Up".
- 5. A small pop-up will appear.

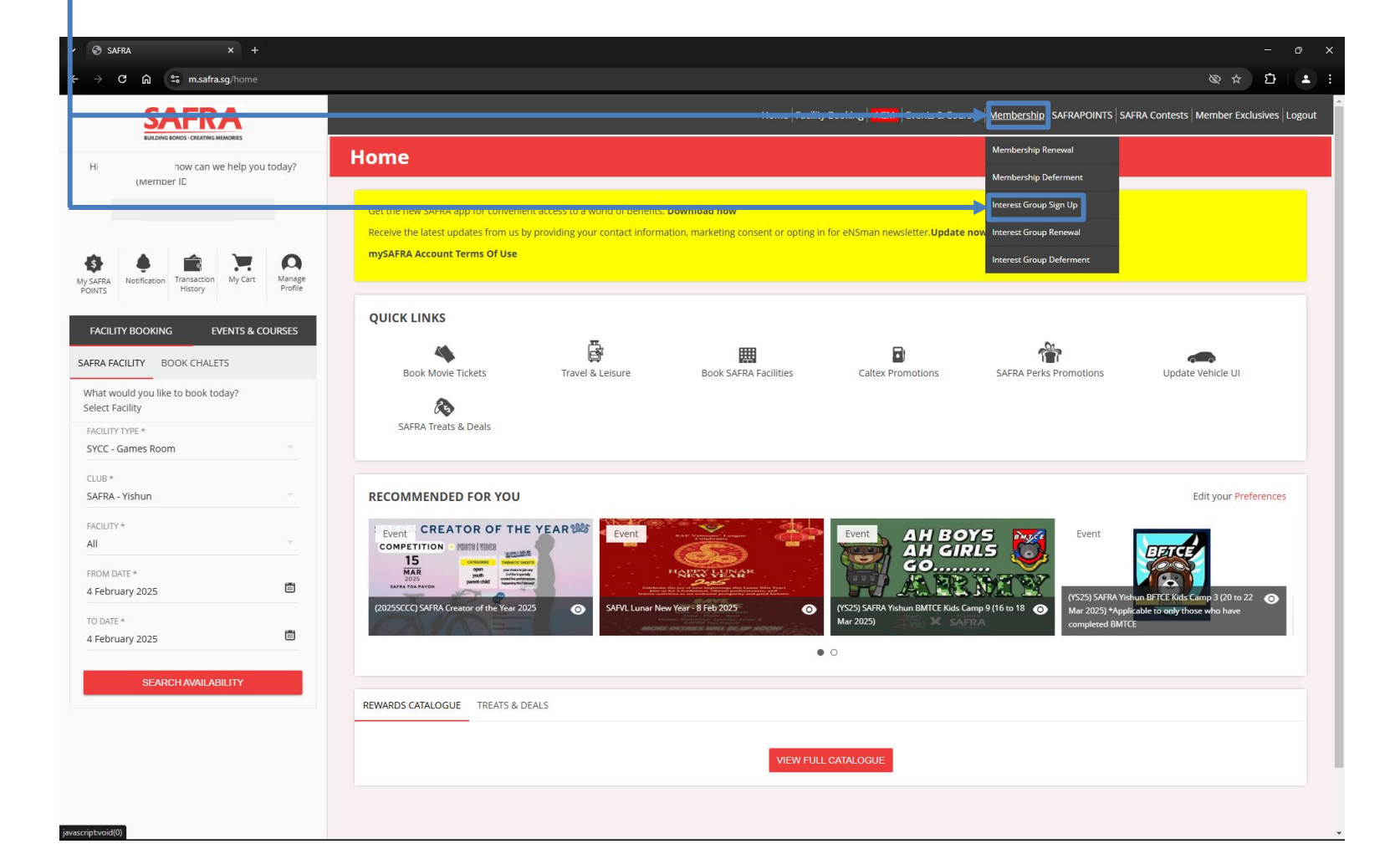

- 6. Select "SAFRA Content Creator Club" under the "MAIN INTEREST GROUP".
- For SAFRA Members, select "CONTENT CREATOR CLUB (SAFRA-MAIN) under the "SUB 7. INTEREST GROUP". For Non-SAFRA Members, select "CONTENT CREATOR CLUB (TERM-MAIN) under the "SUB INTEREST GROUP". <u>Click on "SIGNUP"</u>.
- **-** 8.

|              | 3          | AFRA × +                                                                   | - 0 X                                                                                                    |
|--------------|------------|----------------------------------------------------------------------------|----------------------------------------------------------------------------------------------------|
|              | ÷          | C බ ≌ m.safra.sg/home                                                      | ◎ ☆ 白 ▲ :                                                                                                    |
|              |            | SAFRA<br>EXAMPLE ONCE: CENTRE MINIMUM                                      | Home   Facility Booking   AGM   Events & Courses   Membership   SAFRAPOINTS   SAFRA Contests   Member Exclusives   Logout                                                                                                    |
| - <u>5</u> 8 | AFR        | (Member ID<br>Norfication Transaction Wy Cars Manage<br>Hospication System | Get the new SAFRA app for convenient access to a world of benefits. Download now<br>Receive the latest updates from us by providing your contact information, marketing consent or opting in for eNSman newsletter. Update now<br>mySAFRA Account Terms Of Use                                                                                                    |
| ł            | AC         | ITY BOOKING EVENTS & COURSES                                               | QUICK LINKS                                                                                                    |
| s            | RA         | ACILITY BOOK CHALETS                                                       | Book Movie Tickets Book Movie Tickets Book Movie Ti |
| L            | hat        | rould you like to book today?<br>acility                                   | Choose Main Interest Group to Sign Up for MAIN INTEREST GROUP *                                                                                                    |
|              | VCL<br>VCC | Y TYPE *<br>Games Room                                                     | SAFRA Treats & Deals SAFRA Content Creator Club SUB INTEREST GROUP +<br>CONTENT CREATOR CLUB (SAFRA MAIN)                                                                                                    |
|              | SAFR       | - Yishun                                                                   | RECOMMENDED FOR: CLUB* Edit your Preferences                                                                                                    |
|              | FACILI     | *                                                                          |                                                                                                    |
|              |            |                                                                            | RAN TENENT SCHOOL STATE AND AND AND AND AND AND AND AND AND AND                                                                                                    |
|              |            | rtē *<br>ruary 2025                                                        | Mar 2023) X SA EREA completed BMICE                                                                                                    |
|              |            |                                                                            | REWARDS CATALOGUE TREATS & DEALS                                                                                                    |
|              |            |                                                                            | VIEW FULL CATALOGUE                                                                                                    |
|              |            |                                                                            |                                                                                                    |

- 9. Select the "MEMBERSHIP TERMS". 1 term = 6 months. 4 term = 2 years.
- 10. Read the Terms & Conditions and the SAFRA's Privacy Policy. Acknowledgement and consent is required to proceed.
  11. Click on "PROCEED".

|   | 3                | AFRA × +                                                      | - o ×                                                                                                    |
|---|------------------|---------------------------------------------------------------|----------------------------------------------------------------------------------------------------|
|   | $\rightarrow$    | C 🛱 😁 m.safra.sg/interestgroup/signup                         | @ ☆ <u>□</u>   ▲ :                                                                                                    |
|   |                  |                                                               | Home   Facility Booking   AGM   Events & Courses   Membership   SAFRAPOINTS   SAFRA Contests   Member Exclusives   Logout                                                                                                    |
|   | Hi               | how can we help you today?                                    | SAFRA Interest Group Sign Up                                                                                                    |
|   |                  |                                                               |                                                                                                    |
| L |                  |                                                               | MEMBERSHIP TERM                                                                                                    |
| N | y AFRA<br>PC NTS | Notification Transaction<br>History My Cart Manage<br>Profile | MAIN INTEREST GROUP SELECT A MEMBER* SAFRA Content Creator Club                                                                                                    |
| ŀ | ACI              | ITY BOOKING EVENTS & COURSES                                  | SUB INTEREST GROUP MEMBERSHIP TERMS * 4 term (01-Mar-2025 - 28-Feb-2027)                                                                                                    |
| s | A RA             | ACILITY BOOK CHALETS                                          |                                                                                                    |
|   | V hat<br>Select  | vould you like to book today?<br>Facility                     | Burker Fungeon<br>By submitting this application, I confirm that: (a) the information provided by me is true and correct. (b) I consent to SAFRA's collection, use and disclosure of my personal data for the purposes set out in<br>SAFRA's reverse Pulcy relating to membership / interest group / events / use of services and facilities (as may be applicable) and SAFRA's general business purposes, as amended from time to time, which |
|   | ACILI<br>SYCC    | Y TYPE *                                                      | outlines how SAFRA manages my personal data in accordance with the Personal Data Protection Act 2012; and (c) where Personal Data of any third party is provided by me. I have obtained the consent of the third party to our collection, use and/or disclosure of those Personal Data.                                                                                                    |
|   | CLUB<br>SAFR     | - TISHUH                                                      |                                                                                                    |
|   | FACILI           | Γγ *                                                          |                                                                                                    |
|   | All              |                                                               |                                                                                                    |
|   | FROM<br>4 Feb    | DATE * ruary 2025                                             |                                                                                                    |
|   | TO DA<br>4 Feb   | ruary 2025                                                    |                                                                                                    |
|   |                  | SEARCH AVAILABILITY                                           |                                                                                                    |
|   |                  |                                                               |                                                                                                    |
|   |                  |                                                               |                                                                                                    |
|   |                  |                                                               |                                                                                                    |
|   |                  |                                                               | -                                                                                                    |

12. Check the payment fees.13. Click on "CONTINUE".

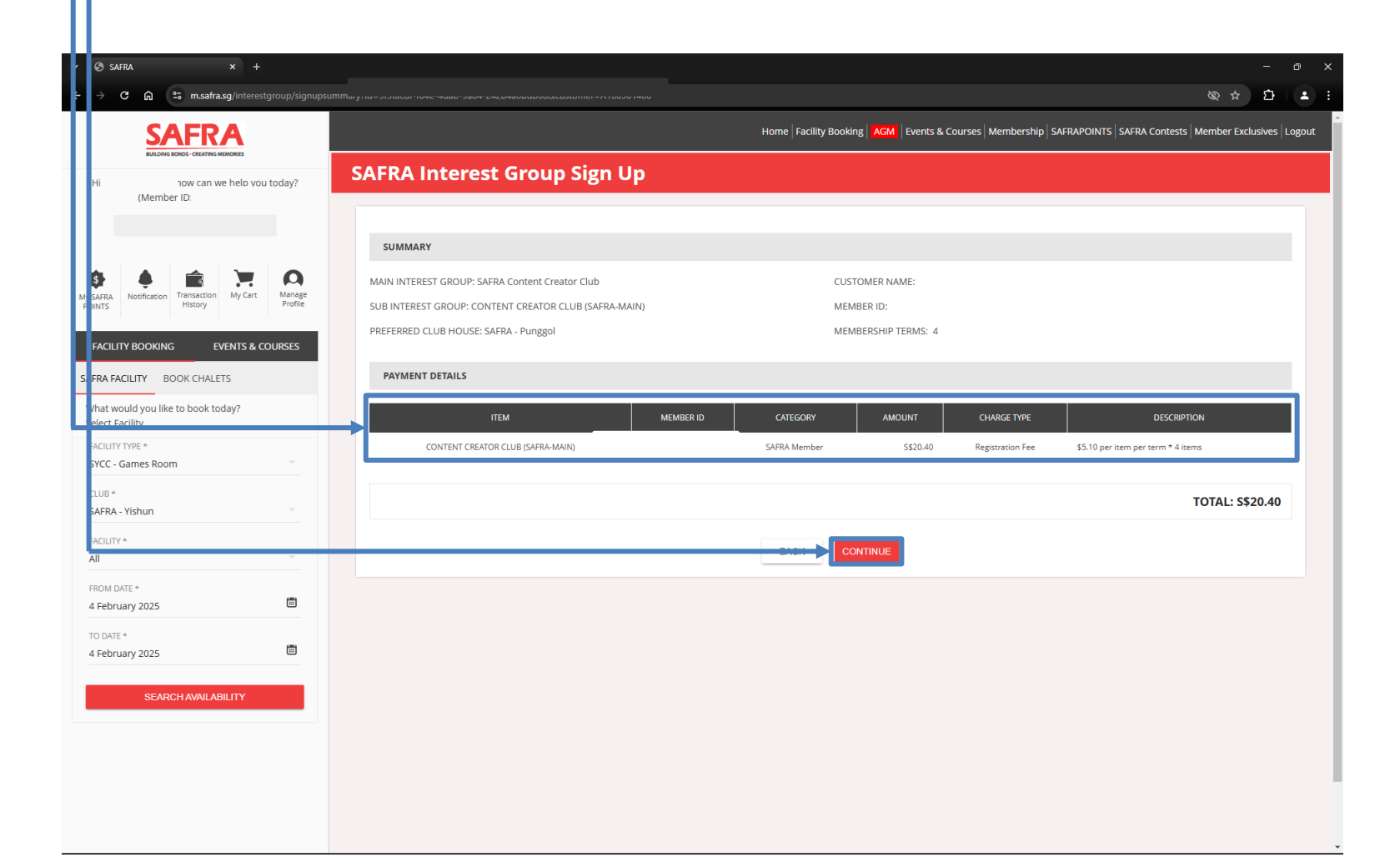

- 14. Read the payment Terms & Conditions. Acknowledgement and consent is required to proceed.
- 15. Select the Payment Method.
  - 16. Scroll down.

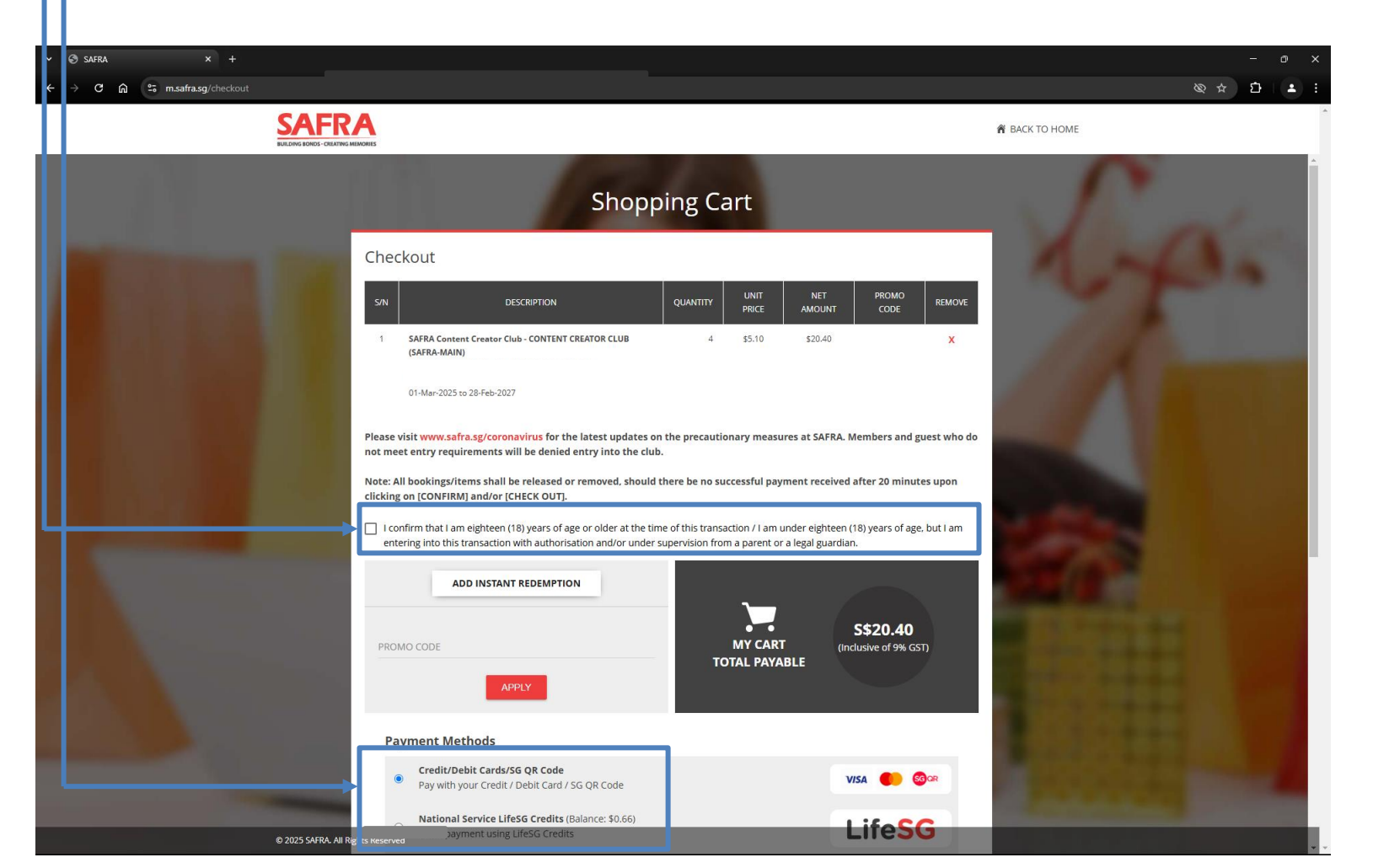

- 17. Check or key in your personal contact information.
- 18. Click on "CONTINUE".
  - 19. You will be directed to the payment page. Key in your payment details and complete the transaction.

20. You will be directed back to m.safra.sg. Wait for the loading to be completed.

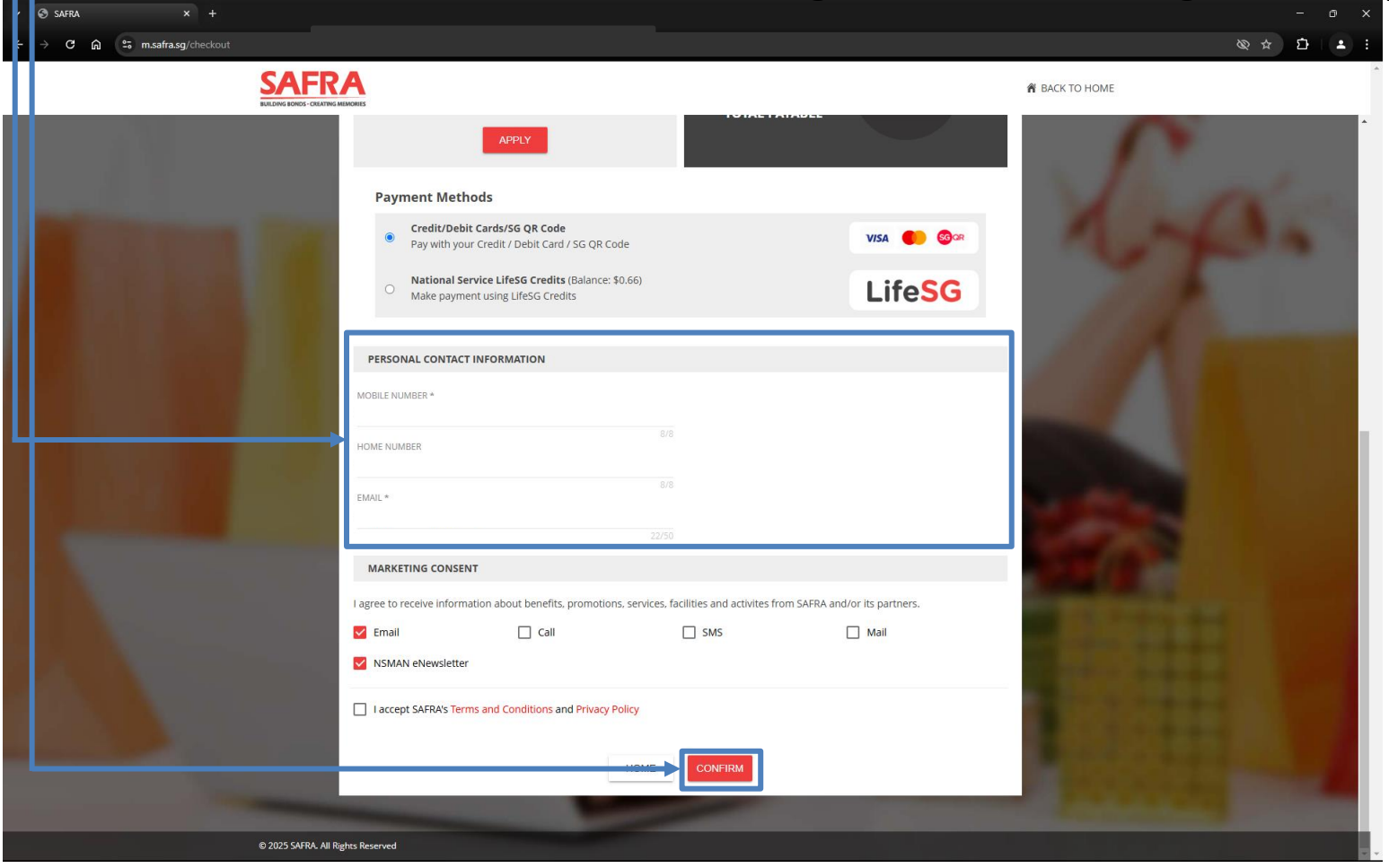

#### TROUBLESHOOT FAQ

- Please note that registration is only successful when receipt is emailed to participant.
- Where payment is unsuccessful, participants are advised to:
  - Check their Shopping Cart to proceed with payment again upon selecting <Confirm>.
  - Otherwise, participants should wait for 1 hour before attempting to register again.
- Where registration is incomplete or logged out of portal, participants should wait for 1 hour before attempting to register again.

## Interest Group Renewal

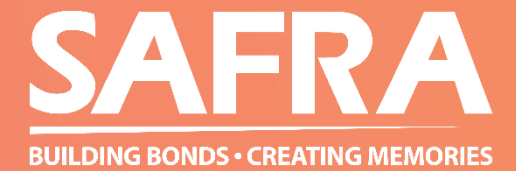

4. Hover the mouse over "Membership" and select "Interest Group Renewal".

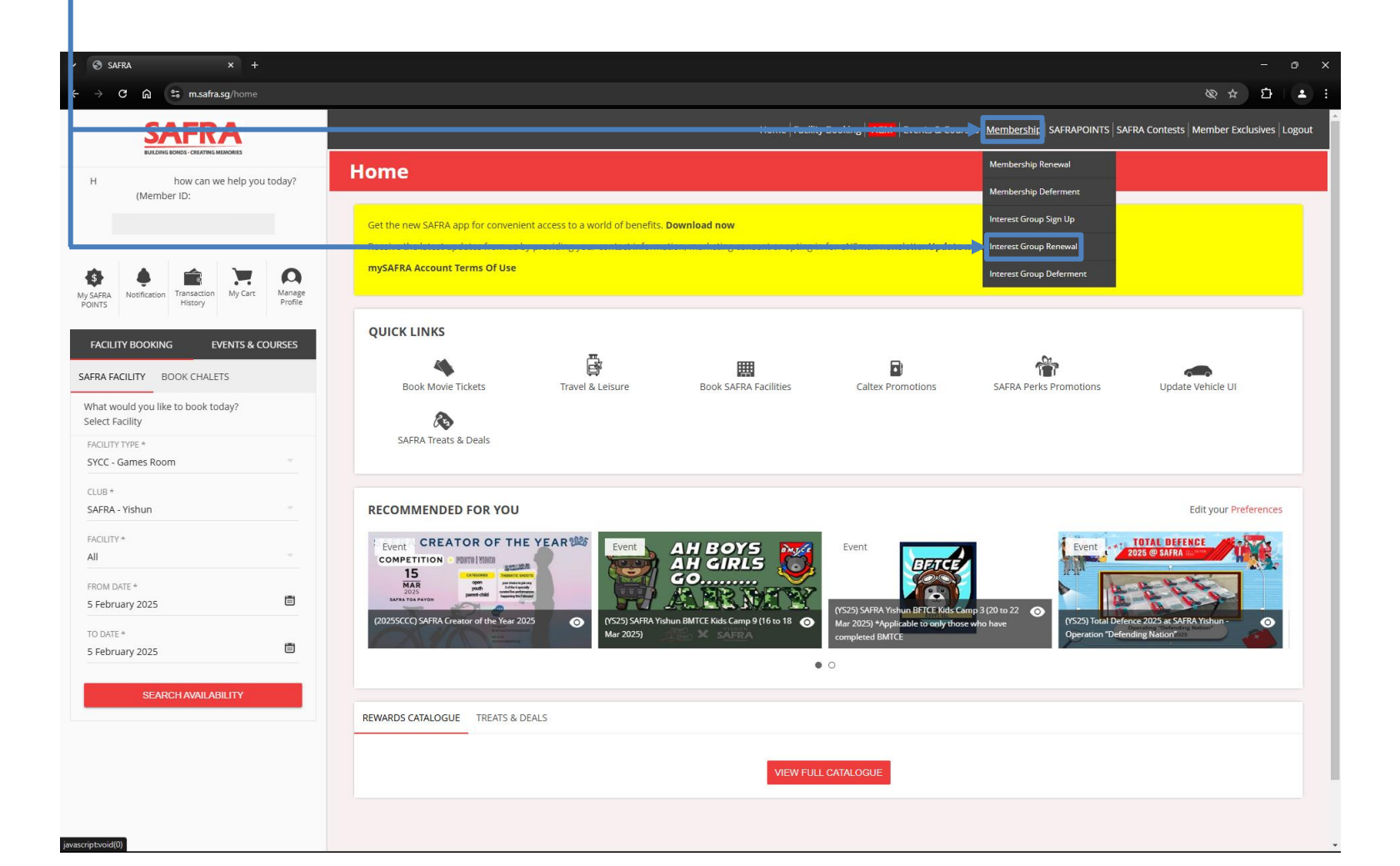

5. Select the renewal term for the interest group. 1 term = 6 months. 4 term = 2 years.
6. Click on "RENEW".

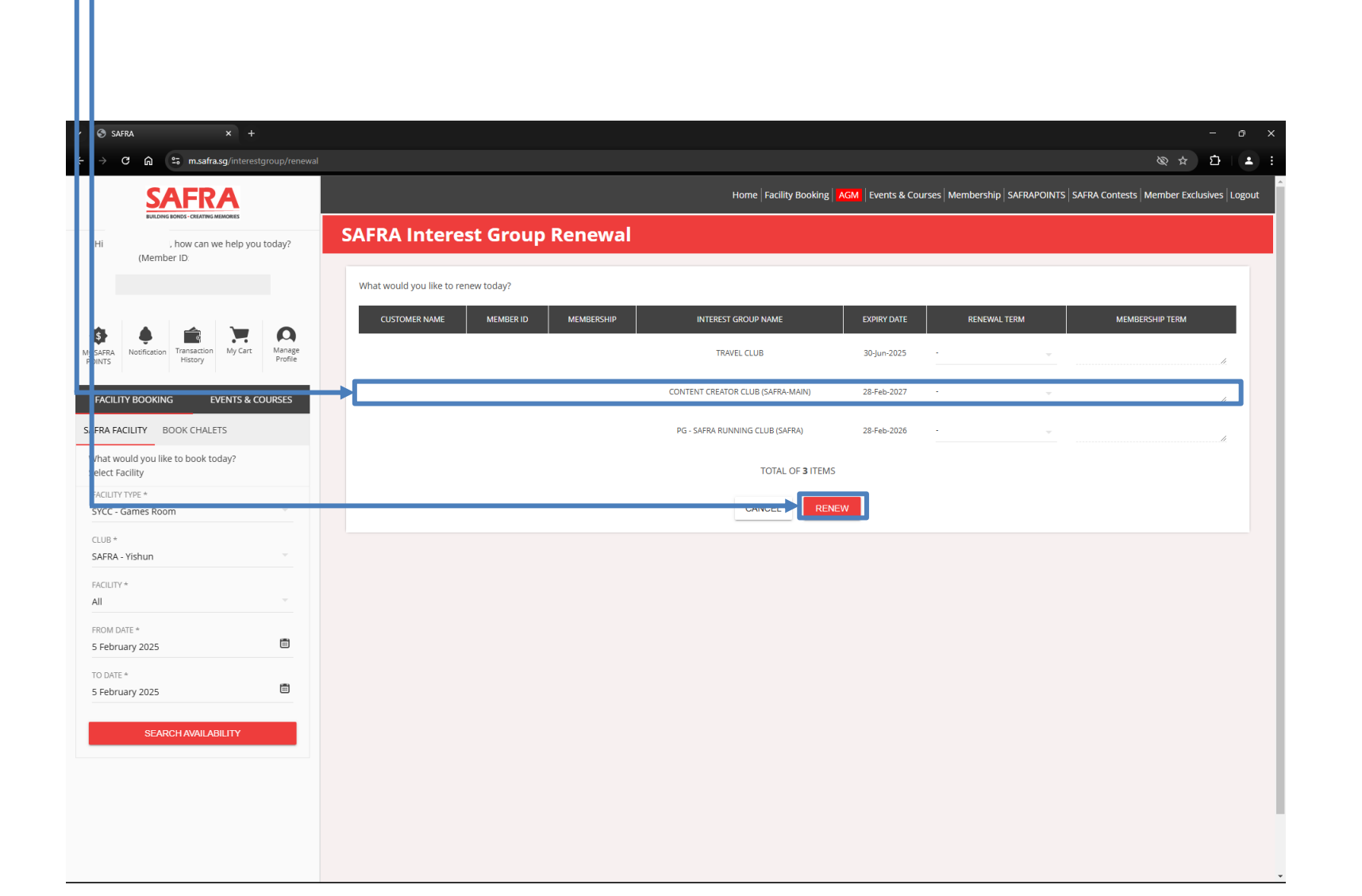

- 7. Check the term and payment fees.
- 8. Read the Terms & Conditions and the SAFRA's Privacy Policy. Acknowledgement and consent is required to proceed.
   9. Click on "ADD TO SHOPPING CART".

| · 🕄 s                                                                                                    | S (FRA                           |                              |                             |               |                            |                      |                         |                                 |                                                                                                    |        |
|----------------------------------------------------------------------------------------------------|----------------------------------|------------------------------|-----------------------------|---------------|----------------------------|----------------------|-------------------------|---------------------------------|----------------------------------------------------------------------------------------------------|--------|
| ÷→                                                                                                    | C ଲ ≌ m.sa                       | fra.sg/interestgroup/renewal |                             |               |                            |                      |                         |                                 | ل خ ¢                                                                                                  |        |
|                                                                                                    |                                  |                              |                             |               | Home                       | Facility Booking AGM | Events & Courses   Memb | Dership   SAFRAPOINTS   SAFRA ( | Contests Member Exclusives L                                                                           | Logout |
| Hi                                                                                                    | car<br>(Member וט:               | n we help you today?         | Interest Group              | Renewal       |                            |                      |                         |                                 |                                                                                                    |        |
|                                                                                                    |                                  |                              | INTEREST GROUP RENEWAL TERM |               |                            |                      |                         |                                 |                                                                                                    |        |
| \$                                                                                                    |                                  |                              | IG MEMBERSHIP #             | MEMBER        | INTEREST GROUP             |                      | RENEWAL TERM            | TERM START DATE                 | MEMBERSHIP TERM                                                                                        |        |
| P DINTS                                                                                                    | History                          | Profile                      |                             |               | CONTENT CREATOR CLUB (SAFR | A-MAIN)              | 4 term                  | 01-Mar-2027                     | 30-Jun-2030                                                                                            | -      |
| FACI                                                                                                    |                                  | EVENTS & COURSES             |                             |               |                            |                      |                         |                                 |                                                                                                    |        |
| S. FRA I                                                                                                    | ACILITY BOOK CHA                 | LETS                         | MEMBER                      | INTEF         | REST GROUP                 | AMOUNT               | CHARGE TYPE             | DES                             | SCRIPTION                                                                                              |        |
| vhat v<br>elect                                                                                                    | ould you like to book<br>acility | today?                       |                             | CONTENT CREAT | OR CLUB (SAFRA-MAIN)       | 5\$20.40             | Renewal Fee             | \$5.1 per item per term * 4 ite | ems                                                                                                    |        |
| ACLU / YTYPE *<br>SYCC Games Room  SKFRA manages my personal data in accordance with the Personal Data Protection Act 2012; and (c) where Personal Data of any third party is provided by me. I have obtained the method by the second Data of any third party is provided by me. I have obtained the method by the second Data of any third party is provided by me. I have obtained the method by the second Data of any third party is provided by me. I have obtained the method by the second Data of any third party is provided by me. I have obtained the method by the second Data of any third party is provided by me. I have obtained the method by the second Data of any third party is provided by me. I have obtained the method by the second Data Data of any third party is provided by me. I have obtained the method by the second Data Data of any third party is provided by me. I have obtained the method by the second Data Data of any third party is provided by me. I have obtained the method by the second Data Data of the method by the second Data Data of the second Data Data of the second Data Data Data of the second Data Data Data Data Data Data Data Dat |                                  |                              |                             |               |                            |                      |                         |                                 | or the purposes set out in SAFRA<br>me to time, which outlines how<br>he consent of the third party to | A's    |
| SAFR                                                                                                    | - Yishun                         | Ψ                            |                             |               |                            | ADD TO SHOPPING C    | CART                    |                                 |                                                                                                    |        |
| All                                                                                                    |                                  | · ·                          |                             |               |                            |                      | _                       |                                 |                                                                                                    |        |
| FROM<br>5 Feb                                                                                                    | DATE *<br>oruary 2025            | <b></b>                      |                             |               |                            |                      |                         |                                 |                                                                                                    |        |
| TO DA<br>5 Feb                                                                                                    | TE *<br>oruary 2025              |                              |                             |               |                            |                      |                         |                                 |                                                                                                    |        |
|                                                                                                    | SEARCH AVAIL                     | ABILITY                      |                             |               |                            |                      |                         |                                 |                                                                                                    |        |
|                                                                                                    |                                  |                              |                             |               |                            |                      |                         |                                 |                                                                                                    |        |
|                                                                                                    |                                  |                              |                             |               |                            |                      |                         |                                 |                                                                                                    |        |
|                                                                                                    |                                  |                              |                             |               |                            |                      |                         |                                 |                                                                                                    |        |
|                                                                                                    |                                  |                              |                             |               |                            |                      |                         |                                 |                                                                                                    |        |

- 10. Read the payment Terms & Conditions. Acknowledgement and consent is required to proceed.
- 11. Select the Payment Method.
  - 12. Scroll down.

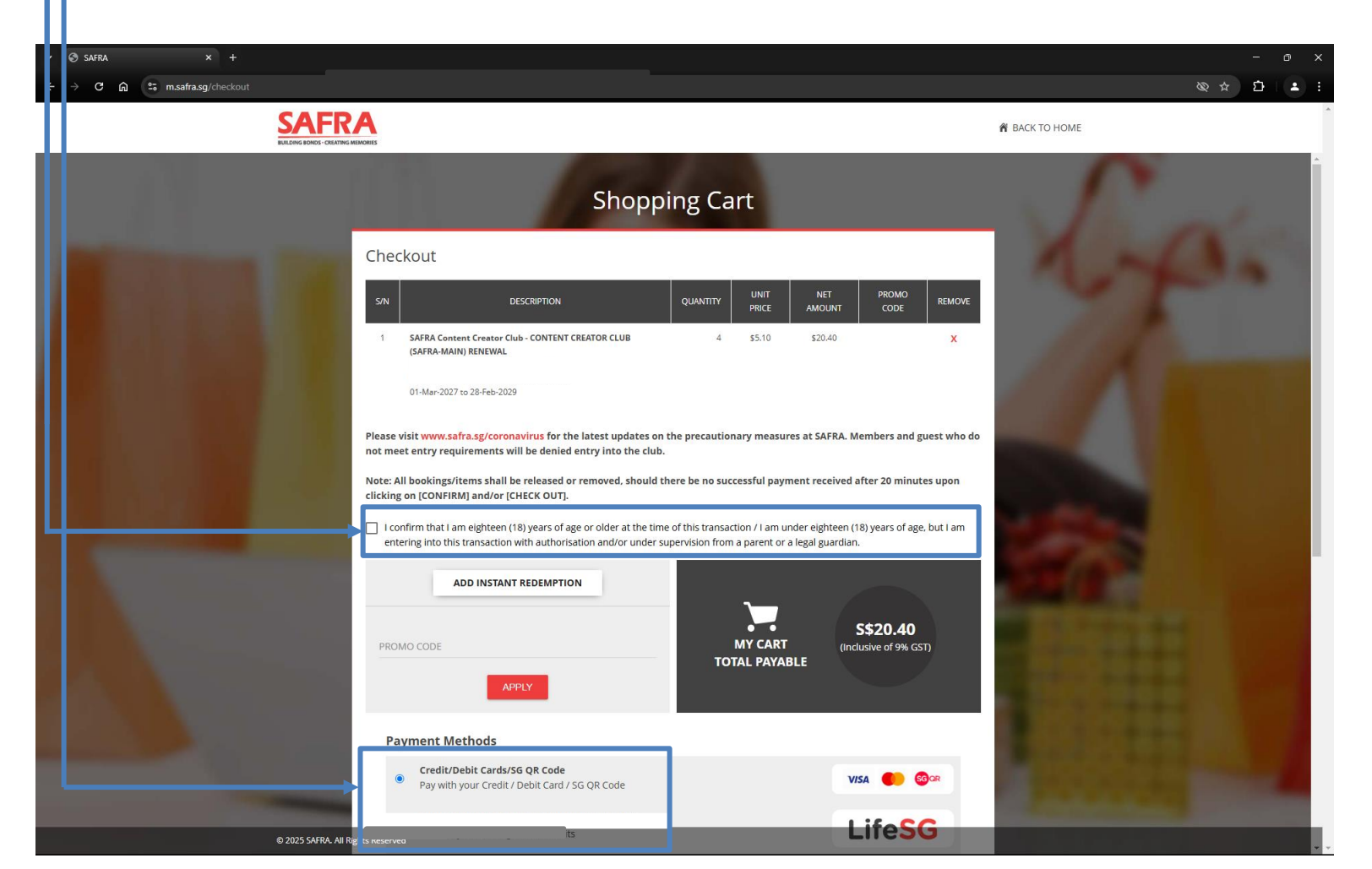

- 13. Check or key in your personal contact information.
- 14. Click on "CONTINUE".
- 15. You will be directed to the payment page. Key in your payment details and complete the transaction.
  - 16. You will be directed back to m.safra.sg. Wait for the loading to be completed.

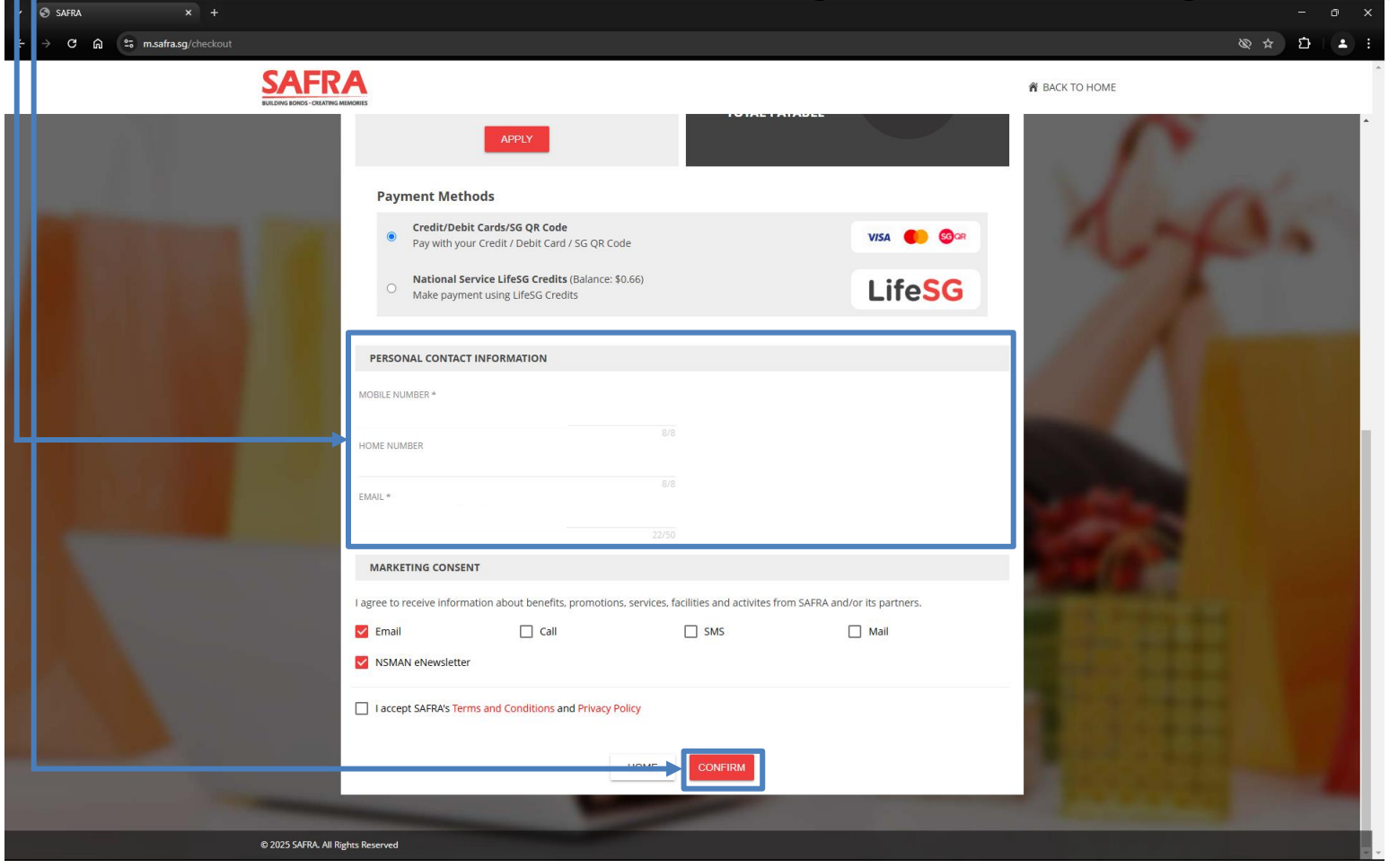

#### TROUBLESHOOT FAQ

- Please note that renewal is only successful when receipt is emailed to participant.
- Where payment is unsuccessful, participants are advised to:
  - Check their Shopping Cart to proceed with payment again upon selecting <Confirm>.
  - Otherwise, participants should wait for 1 hour before attempting to renewal again.
- Where registration is incomplete or logged out of portal, participants should wait for 1 hour before attempting to register again.

## **THANK YOU!**